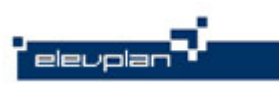

## **Opsætning af SMS i elevplan**

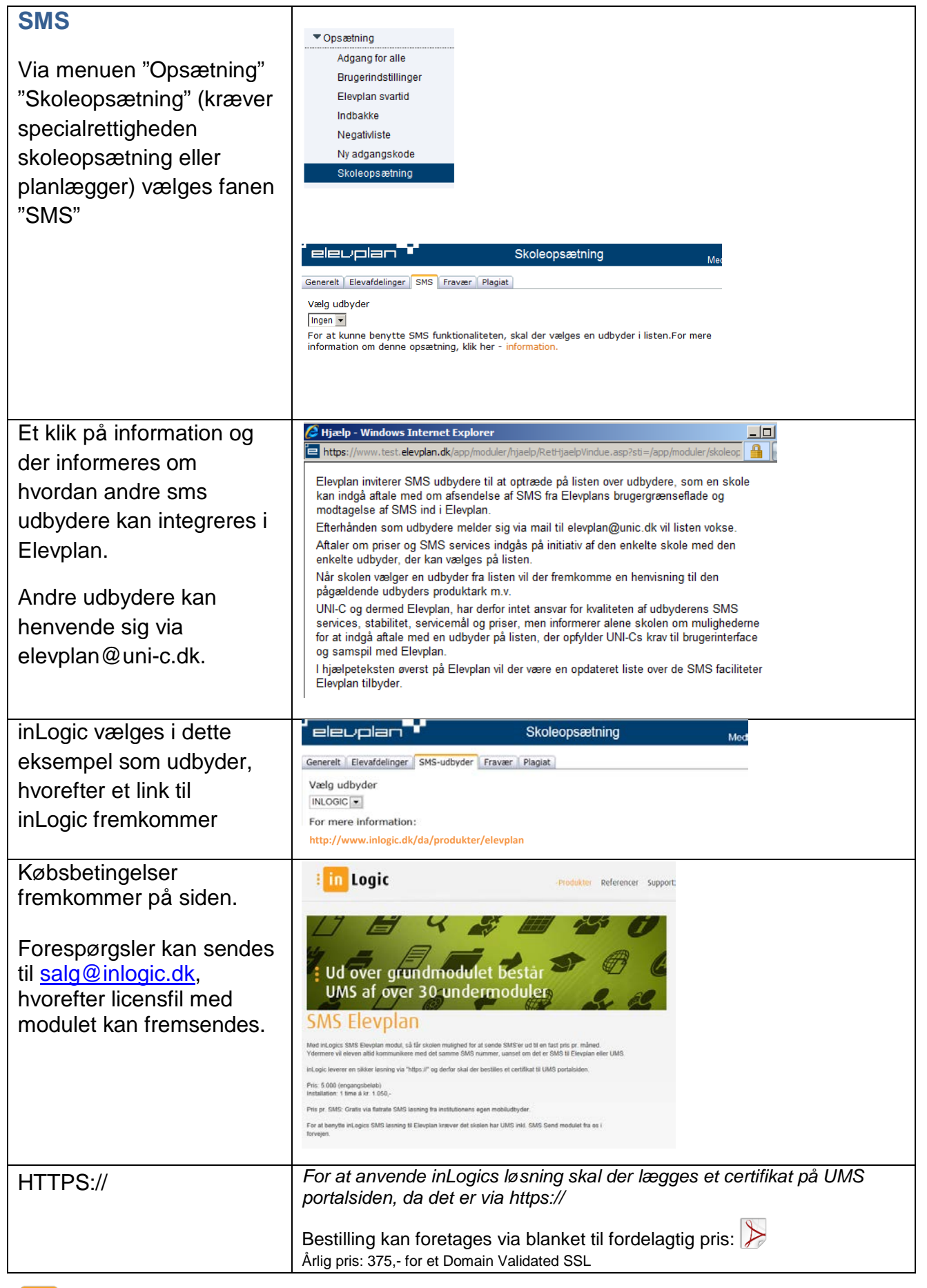

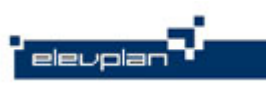

2

| Hvis man som skole, også<br>vil modtage SMS skal der<br>angives et keyword.                                                                                 | Hvis I ønsker at modtage sms på denne konto skal I også huske at<br>angive et keyword.                            |
|----------------------------------------------------------------------------------------------------|----------------------------------------------------------------------------------------------------|
| Ordet der vælges som<br><i>keyword</i> bliver det ord<br>eleverne skal indtaste når<br>der sendes en SMS til<br>skolen.                                     | Skoleidentifikation / Keyword:<br>syg * Modtagelse af fraværsbeskeder: 'syg [fraværsbesked]' til [nummer]         |
|                                                                                                    | eleuplan Skoleopsætning                                                                                           |
| Sms siden udfyldes med<br>de oplyste informationer<br>fra inLogic.                                                                                          | Generelt Elevafdelinger SMS-udbyder Fravær Plagiat<br>Vælg udbyder<br>INLOGIC 🗨                                   |
| <i>Afsendernavn</i> , kan max<br>indeholde 11 tegn, feltet<br>bruges til at skrive skolens<br>navn.                                                         | For mere information:<br>http://www.inlogic.dk/da/produkter/elevplan<br>Url til skolen:<br>Selvbetjening.ums.dk * |
| <i>Skolensnummer</i> skal<br>være telefonnummeret<br>på et af de SIM-kort der<br>sidder i skolens SMS<br>gateway.                                           | Skoleidentifikation / Keyword:<br>syg Brugernavn: ServiceAcc * Deconvert                                          |
| <i>rugernavn</i> og <i>password</i><br><sup>-</sup> på den konto oprettet<br>nder "Settings" -> "Web<br>ervices" i UMS<br>onfiguratoren.                    | Password   *********   Afsendernavn:   inLogic skolen   *   Skolensnummer:                                        |
| Når der gemmes, vises<br>nederst på siden hvordan<br>der kan sendes SMS til<br>Elevplan.                                                                    | Gateway nr. *<br>Modtagelse af fraværsbeskeder:<br>' <b>syg</b> [fraværsbesked]' til [Skolensnummer]              |
| I dette tilfælde: skal der<br>sendes en SMS til<br>skolens gateway nr.<br>hvor beskeden indledes<br>med "syg" ( <i>keyword</i> )<br>efterfulgt af beskeden. | Gem                                                                                                    |

in Logic

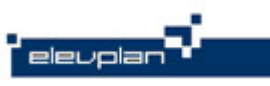

3

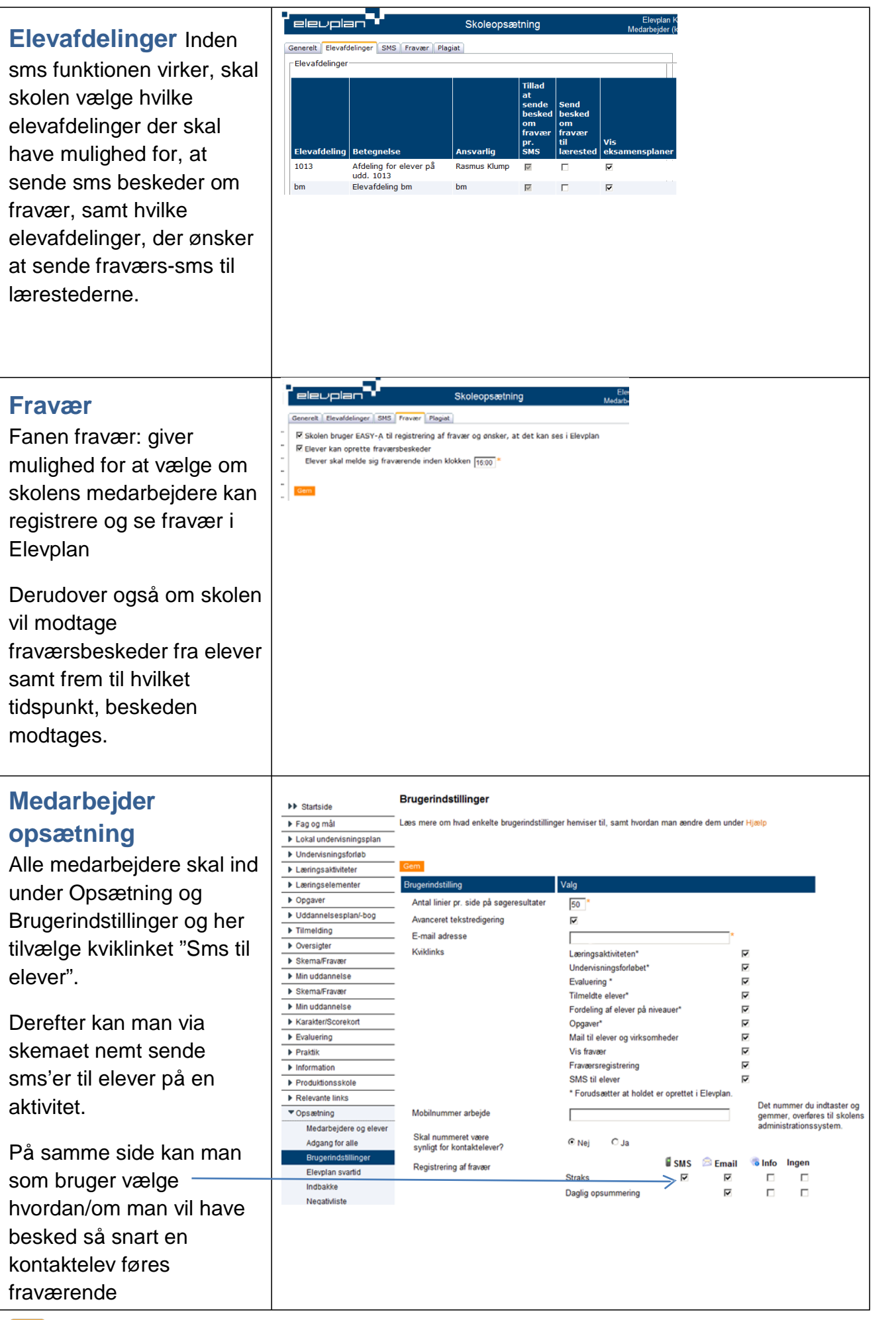

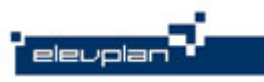

4

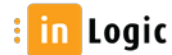